# RÉGION ACADÉMIQUE BOURGOGNE-FRANCHE-COMTÉ

Liberté Égalité Fraternité

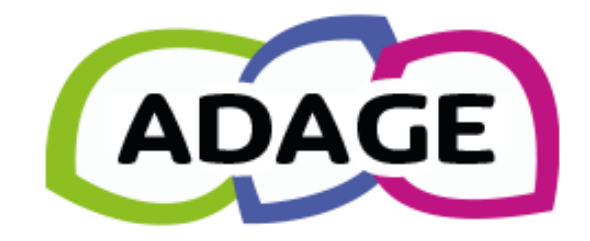

# PARTICIPER À L'APPEL À PROJETS ÉCOLE ET CINÉMA CAMPAGNE 2024-2025 HAUTE-SAÔNE

## ACCÈS À ADAGE

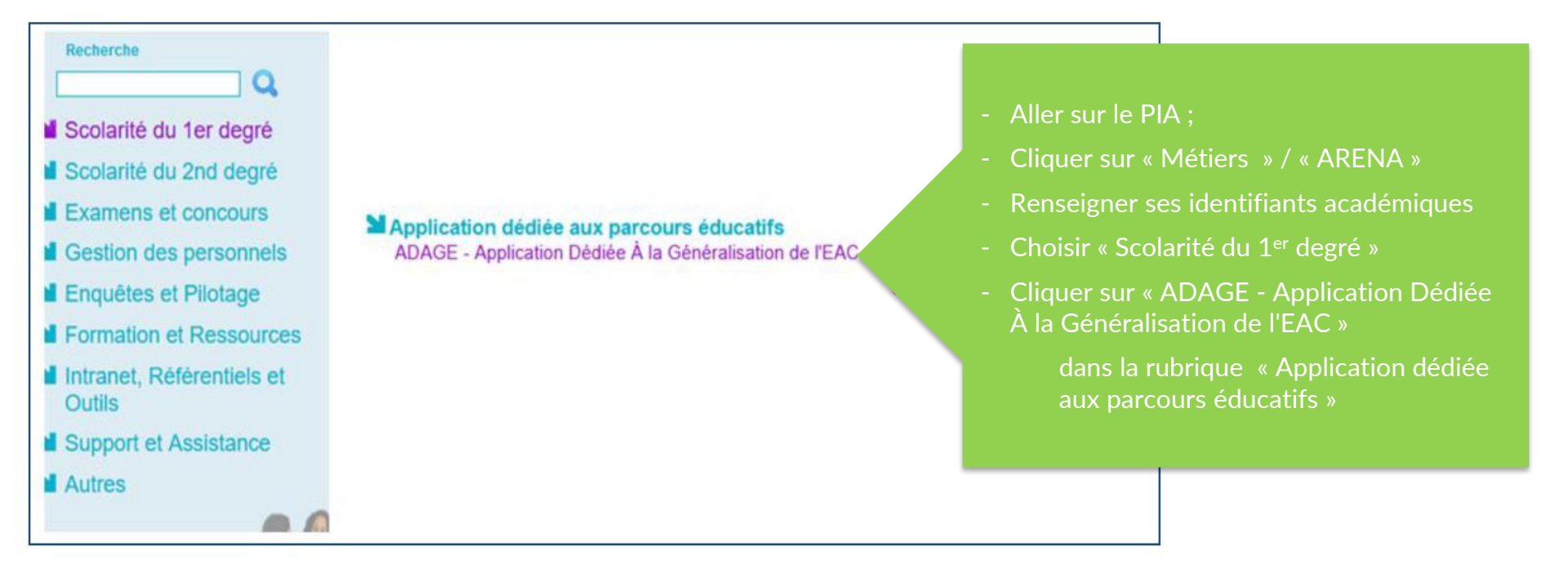

### CHOIX DU PROFIL D'UTILISATEUR

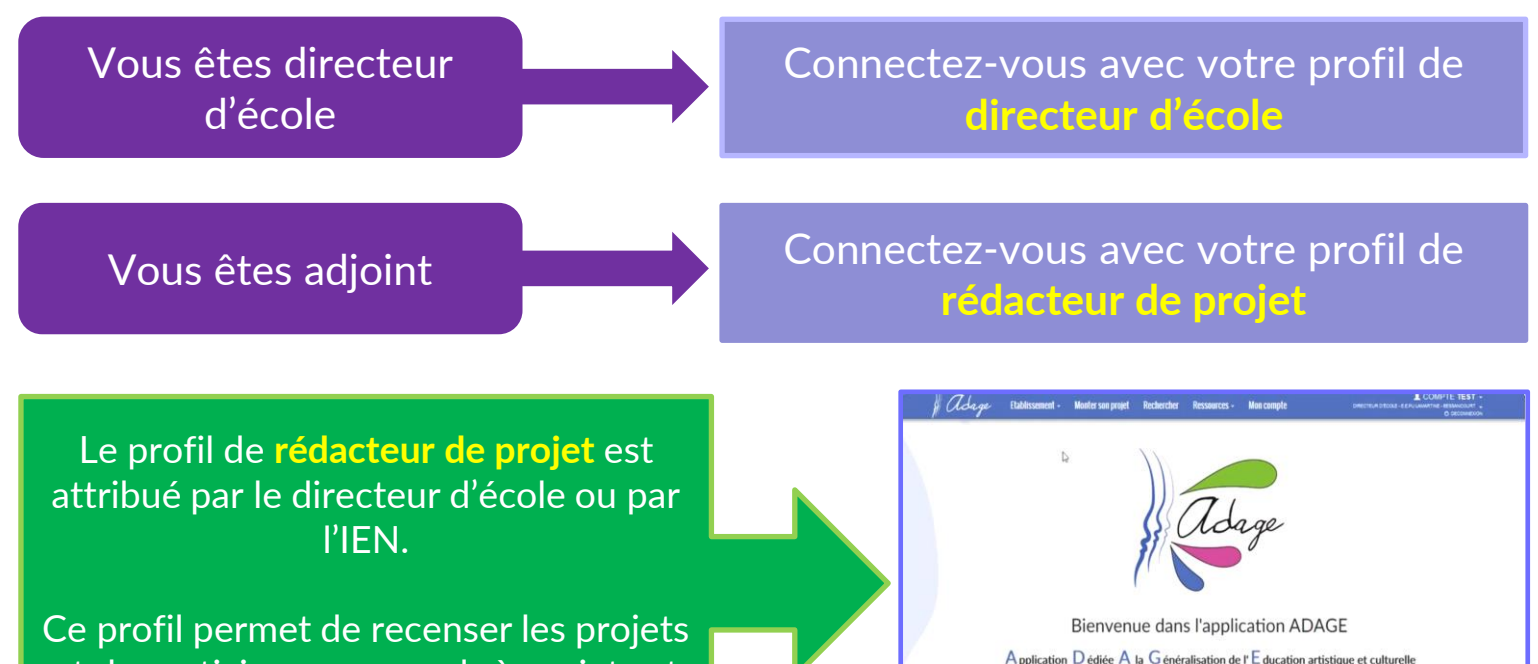

et de participer aux appels à projets et à candidatures.

Tutoriel vidéo : 1' 17"

### PAGE D'ACCUEIL

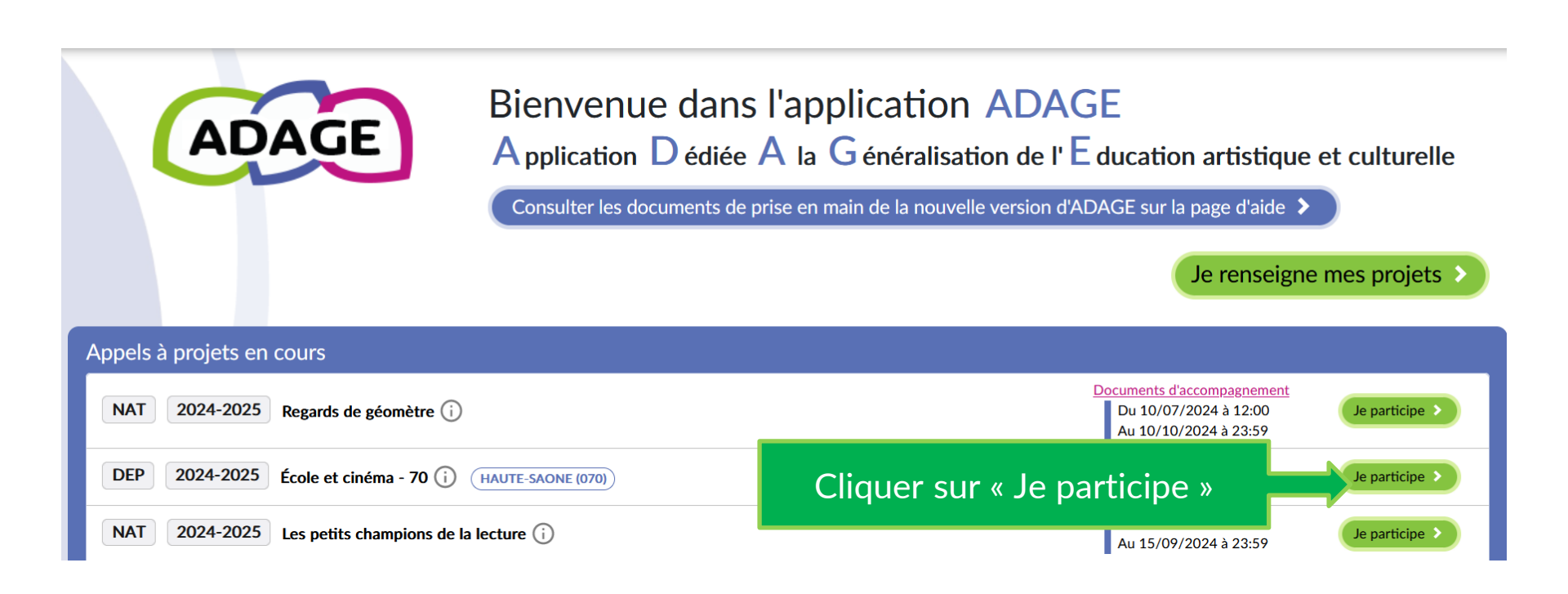

## ÉTAPE 1 : « Le projet »

#### 💬 Le projet 🗙

Le formulaire compte plusieurs étapes à remplir : le projet, les participants, les informations complémentaires.

Veillez à consulter les documents d'accompagnement.

VÉRIFIEZ QUE VOTRE PROJET EST COMPLET. N'INSCRIVEZ QU'UNE CLASSE PAR DEMANDE.

#### Dispositif : École et cinéma - 70

École et cinéma a pour but de former l'enfant spectateur par la découverte active de l'art cinématographique. Ce spectateurs et à leurs enseignants, sur l'ensemble de l'école primaire.

| Titre du projet : *             | Ecole et cinéma                                                   |  |  |
|---------------------------------|-------------------------------------------------------------------|--|--|
| Description : *                 | Ce projet s'inscrit dans le cadre de l'édition 2024-2025.         |  |  |
| Domaines artistiques et culture | els : *                                                           |  |  |
|                                 |                                                                   |  |  |
| Partenaires :                   | × Les Amis du cinéma - VESOUL - 48282274900016                    |  |  |
|                                 | Q vesoul                                                          |  |  |
| Autres partenaires :            | Archives départementales de Haute-Saône - VESOUL - 22700001500122 |  |  |
|                                 | Bibliothèque Louis Garret - VESOUL - 21700550300222               |  |  |
|                                 | CENTRE INFORMATION JEUNESSE HAUTE SAONE - VESOUL - 37819465800    |  |  |
| Articulation avec un projet 2nd | Cinéma Majestic Vesoul - VESOUL - 42585024500076                  |  |  |

# **Titre du projet** – Noter le titre de votre projet ou par défaut : « Ecole et cinéma »

**Description** - Noter le résumé de votre projet ou par défaut : « Le projet s'inscrit dans le cadre de l'édition 2024-2025.»

Domaines artistiques et culturels - Choisir « Cinéma, audiovisuel » dans le menu déroulant

 Partenaires - Choisir « Les Amis du cinéma », puis votre salle de cinéma partenaire dans le menu déroulant.
 Pour l'Espace Villon, l'inscrire dans « Autres partenaires ».

### ÉTAPE 1 : « Le projet »

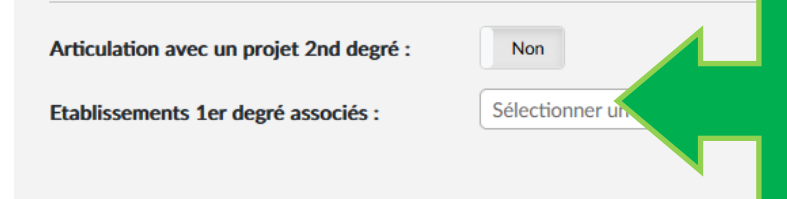

Si le projet est mené en partenariat avec un collège, dans le cadre d'une liaison cycle 3 par exemple, cocher la case « articulation avec un projet 2<sup>nd</sup> degré ».

Si le projet est mené en partenariat avec d'autres écoles, sélectionner le ou les écoles associées dans « sélectionner un établissement ».

**CLIQUER SUR « ENREGISTRER »** 

Enregistrer

### ÉTAPE 2 : « Les participants »

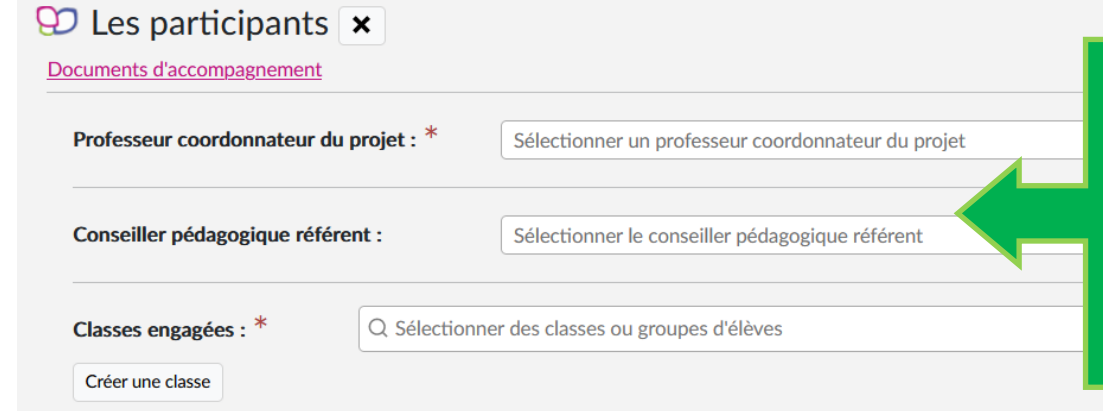

#### - Indiquer le nom du professeur coordonnateur du projet, qui sera l'interlocuteur par défaut de la coordination du dispositif.

Sélectionner dans le menu déroulant le nom de la conseillère pédagogique référente : Dominique Cély

#### **IMPORTANT**

L'inscription au dispositif se fait par classe. 1 classe = 1 dossier d'inscription sur ADAGE.

### ÉTAPE 2 : « Les participants »

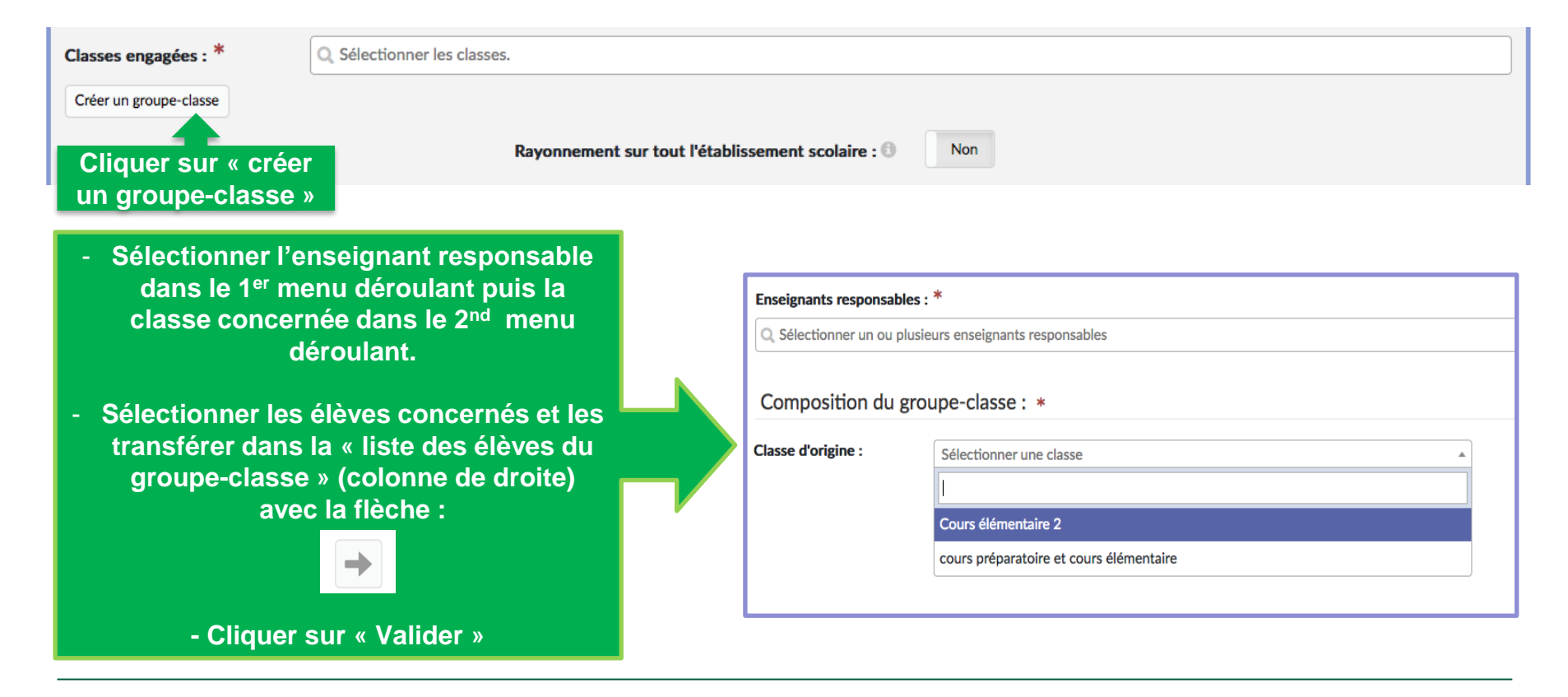

### ÉTAPE 3 : « Informations complémentaires »

#### Informations complémentaires

Je certifie avoir consulté les documents d'accompagnement (document d'aide à la saisie, modalités du dispositit et ressources pédagogiques). \*

Je m'engage à aller voir trois films (deux films pour les PS ou MS, classes MS-GS). \* NON RENSEIGNÉ

Je m'engage à ne pas diffuser le film en classe ni prendre de photo ou filmer pendant la séance. \* NON RENSEIGNÉ

Je sélectionne trois films (possibilité de n'en choisir que 2 pour PS ou MS uniquement) dans la NON RENSEIGNÉ

Lieu de projection choisi \*

NON RENSEIGNÉ

Horaires de l'école, matin et après-midi. \*

NON RENSEIGNÉ

Estimation du temps de trajet pour venir à la projection. \*

Le cas échéant, veuillez indiquer les demi-journées où la classe n'est pas disponible. NON RENSEIGNÉ

Autres remarques (jours de temps partiels, décharge directeur,...)

NON RENSEIGNÉ

Pour les classes maternelles, je souhaite bénéficier des documents cartonnés. \*

NON RENSEIGNÉ

Compléter a minima les champs obligatoires (questions suivies par un astérisque).

CLIQUER SUR « ENREGISTRER »

### **RETROUVER SON PROJET SUR ADAGE**

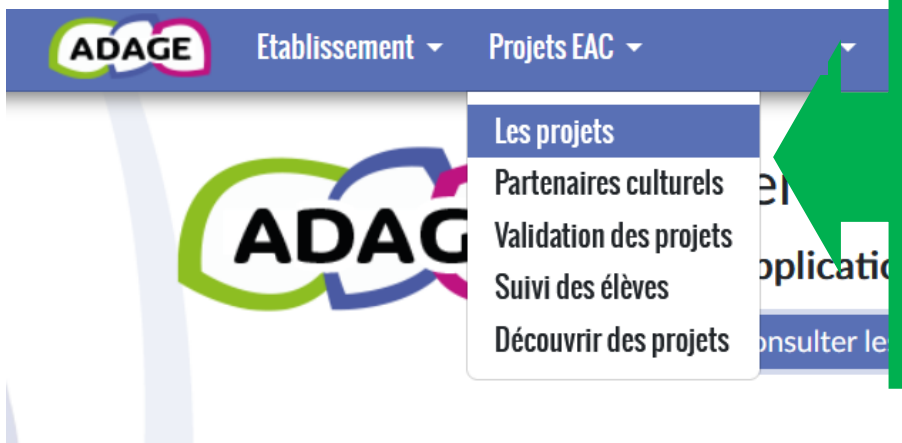

Pour consulter, corriger ou compléter votre dossier de candidature, vous pouvez retrouver ce dernier :

- en cliquant sur l'onglet « Les projets » dans le menu « Projets EAC » ;
- en sélectionnant l'année scolaire 2024-2025.

Votre dossier apparaît dans la rubrique « Projets liés à des dispositifs »

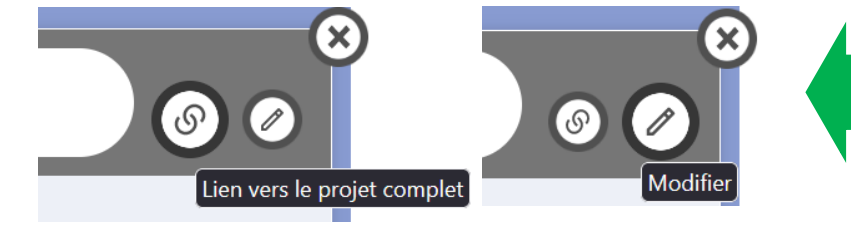

Le bouton « lien vers le projet complet » à droite du titre permet de consulter l'intégralité du dossier.

Le bouton « modifier » permet de le compléter ou de le corriger.

#### VALORISATION ET BILAN

| Valorisation :                                               |                     |
|--------------------------------------------------------------|---------------------|
| Lien vers une page internet (site de l'établissement, etc.). |                     |
| Action annulée : Non                                         |                     |
| Bilan : 🕲                                                    |                     |
| Saisir le bilan de votre projet.                             |                     |
|                                                              | Accuracy Consistent |
|                                                              | Annuler             |

#### VALORISATION

En cours ou en fin de projet, vous pouvez insérer un lien vers un article de valorisation publié sur la page ECLAT de l'établissement ou sur tout autre site (DRAEAC, discipline, site disciplinaire, média local...).

#### **BILAN**

Le renseignement du bilan en fin de projet sur ADAGE est optionnel car un formulaire-bilan détaillé vous sera communiqué par la coordination du dispositif.

#### **RESSOURCES ET CONTACTS UTILES**

#### RESSOURCES

### CONTACTS

L'essentiel des ressources est accessible sur la plateforme ADAGE dans les <u>documents d'accompagnement</u> et dans la rubrique « AIDE » / « Guides et assistance ».

Vous pouvez également consulter les <u>tutoriels de prise en main</u> sur :

la chaîne de la DGESCO
le site de la DRAEAC

#### Coordination du dispositif

Dominique Cély Conseillère pédagogique départementale arts visuels 03 84 78 63 33 dominique.tirvaudey@ac-besancon.fr

Questions techniques, aide à la saisie